# 4) Einstieg in e\*SA

Klicken Sie die e\*SA Verknüpfung mit einem Doppelklick am Desktop an.

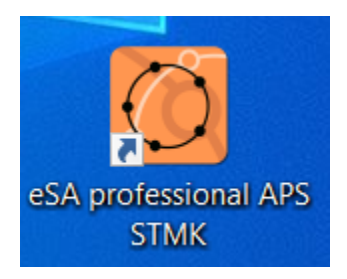

Danach erscheint das Anmeldungsfenster!

### 1.) Login mit E-Mail:

| Anmeldung |           |          | ×         |
|-----------|-----------|----------|-----------|
| E-Mail Z  | ertifikat |          |           |
| E-Mail    |           |          | ~ 🗙       |
| Passwort  |           |          |           |
|           |           | Anmelden | Abbrechen |

Im Feld E-Mail muss Ihre E-Mail-Adresse eingetragen werden. Danach tragen Sie Ihr Passwort ein.

Klicken Sie nun auf Anmelden!

Anmelden

Nun wird ein TAN angefordert.

| 🛃 ×                                                            |
|----------------------------------------------------------------|
| Bitte geben Sie den an Ihre E-Mail Adresse gesendeten TAN ein! |
| TAN:                                                           |
| OK Abbrechen                                                   |

Sie erhalten den TAN per E-Mail.

| TAN e"SA-Login                      |                  |                     |                                      |             |
|-------------------------------------|------------------|---------------------|--------------------------------------|-------------|
| E eSA@ooe.gv.at                     |                  |                     |                                      |             |
| Beginnen Sie "Allen antworten" mit: | Vielen Dank! Est | funktioniert nicht. | Vielen Dank für die schnelle Antwort | (i) Feedbac |
| Ihr TAN für den e*SA Login lautet:  |                  |                     |                                      |             |
| Die Gültigkeitsdauer beträgt 10 M   | inuten.          |                     |                                      |             |
|                                     |                  |                     |                                      |             |
|                                     |                  |                     |                                      |             |
|                                     |                  |                     |                                      |             |

### Dieser 5-stellige TAN ist 10 Minuten gültig!

Geben Sie nun den TAN ein den Sie zuvor per E-Mail erhalten haben.

| 🛃 ×                                                            |
|----------------------------------------------------------------|
| Bitte geben Sie den an Ihre E-Mail Adresse gesendeten TAN ein! |
| TAN: XXXXXX                                                    |
| OK Abbrechen                                                   |
|                                                                |

# Klicken Sie nun auf

### e\*SA wird nun geöffnet!

| 🙋 e*SA.professional - APS STM | IK     |                       |  | _     |         | ×      |
|-------------------------------|--------|-----------------------|--|-------|---------|--------|
| Datei Extras Hilfe ?          |        |                       |  |       |         |        |
| Schule Admin Schule (600000)  | $\sim$ | Schuljahr 2021/2022 🗸 |  |       |         |        |
| Änderungsdienst               |        |                       |  | e*SA. | profess | sional |
| Ausbildungsprogramm           |        |                       |  |       |         |        |
| Berechtigungen                |        |                       |  |       |         |        |
| Kontingent                    |        |                       |  |       |         |        |
| Lehrerdaten Import            |        |                       |  |       |         |        |
| Nachrichten                   |        |                       |  |       |         |        |
| Personenverwaltung            |        |                       |  |       |         |        |
| Reporting                     |        |                       |  |       |         |        |
| Stundenplan                   |        |                       |  |       |         |        |
| Zeugnis                       |        |                       |  |       |         |        |
|                               |        |                       |  |       |         |        |

## 2.) Login mit Zertifikat:

Für das Anmelden mit einem Zertifikat muss ein gültiges Zertifikat am PC gespeichert sein!

Wählen Sie oben die Registerkarte "Zertifikat".

| Anmeldung         | ×     |
|-------------------|-------|
| E-Mail Zertifikat |       |
| Zertifikat        |       |
| Passwort          |       |
|                   |       |
| Anmelden Abbr     | echen |

Wenn zuvor mit einem Zertifikat sich bereits eingeloggt wurde, ist hier bereits ein Zertifikat vorausgewählt.

Somit muss nur noch im Feld "Passwort" Ihr Passwort eingegeben werden.

#### Klicken Sie nun auf Anmelden!

Anmelden

Soll ein neues oder anderes Zertifikat ausgewählt werden, dann klicken Sie bitte auf

Anschließend werden Sie zu Ihre Dateien weitergeleitet, von dort bitte navigieren Sie zu dem Ordner, in dem das Zertifikat gespeichert ist.

| <b>£</b> 1     |            |                    |   |     | ×         |
|----------------|------------|--------------------|---|-----|-----------|
| Suchen in:     | Desktop    | ~                  | 0 | 1 🖻 |           |
| Schnellzugriff | 2          |                    |   |     | ^         |
| Desktop        | Dieser     | PC                 |   |     |           |
|                | Bibliot    | heken              |   |     |           |
| Bibliotheken   | Netzwo     | erk                |   |     |           |
| Dieser PC      | <u></u>    | a an Casimp        |   |     | U.        |
| Netzwerk       | Dateiname: | *n12               |   | ~   | Öffnen    |
|                | Dateityp:  | Alle Dateien (*.*) |   | ~   | Abbrechen |

Wählen Sie Ihr Zertifikat aus mit Doppelklick oder mit "Öffnen".

| 2                                                      |                         |                    |       |         | ×                            |
|--------------------------------------------------------|-------------------------|--------------------|-------|---------|------------------------------|
| Suchen in:                                             |                         | 01                 | - G 💋 | F 📂 🛄 🔻 |                              |
| Schnellzugriff<br>Desktop<br>Bibliotheken<br>Dieser PC |                         |                    |       |         |                              |
| Netzwerk                                               | Dateiname:<br>Dateityp: | Alle Dateien (*.*) |       | ~       | Öffnen <b>K</b><br>Abbrechen |

Klicken Sie nun auf Anmelden!

Anmelden

#### e\*SA wird nun geöffnet!

| 🙆 e*SA.professional - APS STMK |        |                       |  |    | _    |         | ×      |
|--------------------------------|--------|-----------------------|--|----|------|---------|--------|
| Datei Extras Hilfe ?           |        |                       |  |    |      |         |        |
| Schule Admin Schule (600000)   | $\sim$ | Schuljahr 2021/2022 🗸 |  |    |      |         |        |
| Änderungsdienst                |        |                       |  | e* | SA.p | orofess | sional |
| Ausbildungsprogramm            |        |                       |  |    |      |         |        |
| Berechtigungen                 |        |                       |  |    |      |         |        |
| Kontingent                     |        |                       |  |    |      |         |        |
| Lehrerdaten Import             |        |                       |  |    |      |         |        |
| Nachrichten                    |        |                       |  |    |      |         |        |
| Personenverwaltung             |        |                       |  |    |      |         |        |
| Reporting                      |        |                       |  |    |      |         |        |
| Stundenplan                    |        |                       |  |    |      |         |        |
| Zeugnis                        |        |                       |  |    |      |         |        |
|                                |        |                       |  |    |      |         |        |

#### **INFORMATION:**

Nach dem ersten Login muss das Passwort geändert werden.

Das Passwort muss wie folgt erstellt werden .:

mind. ein Großbuchstabe mind. ein Kleinbuchstabe mind. eine Zahl, mind. ein Sonderzeichen mind. 8 Zeichen lang

Der Benutzername darf nicht im Passwort enthalten sein. Darf nicht Blacklist-Texte enthalten ("direkt", "schule", "Admin" "Passwort")